# Oasys Operation Manual

Hiroki Kanoh Tokyo Institute of Technology

## **1.Schematic of System**

Hardware list

•CCD Camera 56/arm
•Multiplexer : Keithley 7011 \*2 (north and south) GPIB Address 0::7
•GPIB-Ether Interface : National Instrument GPIB-Ether 100 North IP : 130:199.98.211 Ethernet Address : 08:00:11:09:25:A5 South IP : 130.199.99.135 Ethernet Address : 08:10:11:17:DD:B5
•PCI Capture Board : National Instrument IMAQ PCI-1407

Windows Machine oasys1(north) : oasys1.phenix.bnl.gov (130.199.98.243) oasys2 (south): oasys2.phenix.bnl.gov (130.199.98.244)
Linux Machine oasys3 : oasys3.phenix.bnl.gov (130.199.98.245)

Software list

- •LabVIEW (Windows)
- •ROOT (Linux)
- •SAMBA server (Linux)
- •Appache (Linux)

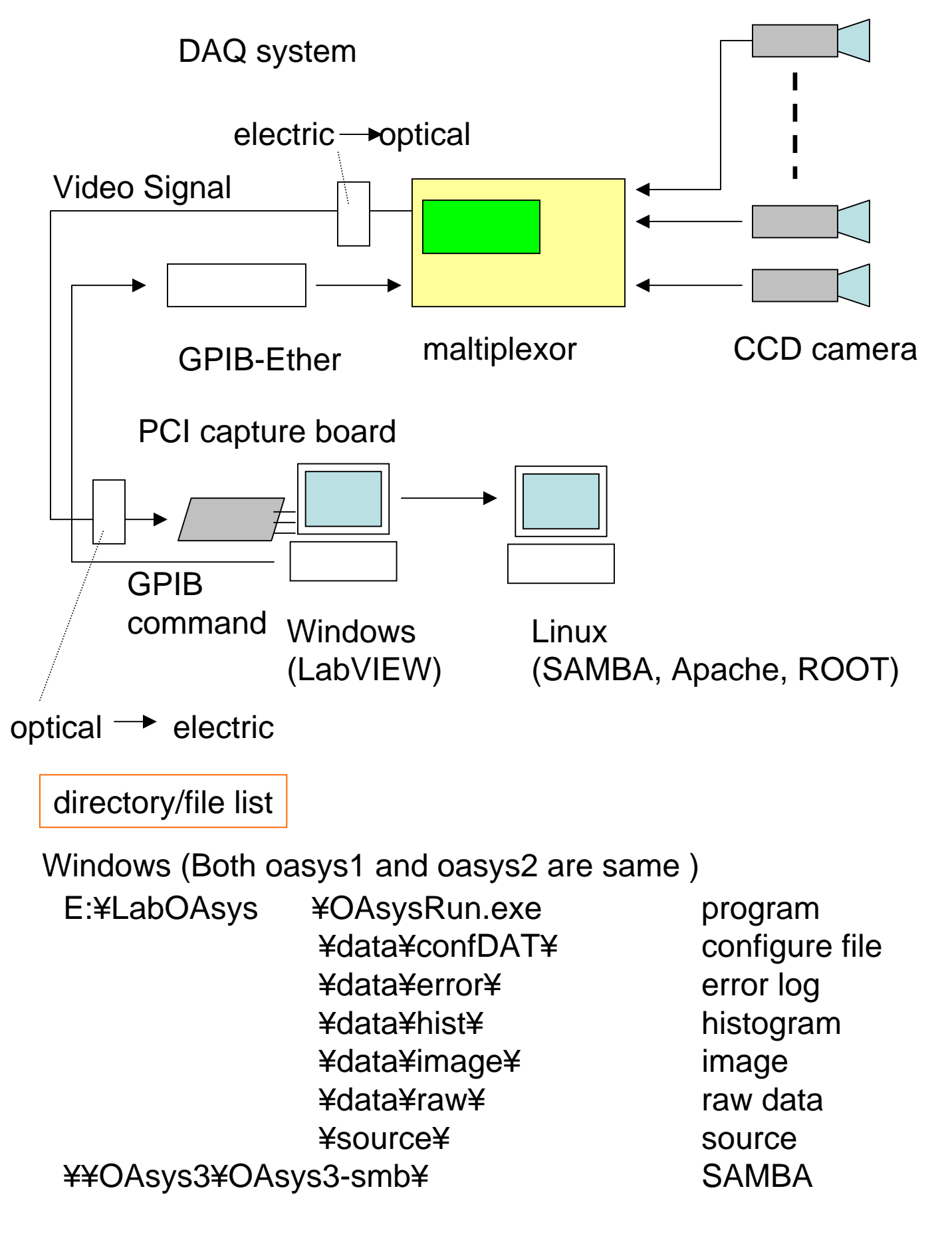

# Linux (oasys3)

¥data1¥u¥OAsys-samba

¥north¥hist ¥north¥html ¥north¥image ¥north¥raw histogram html image raw data

¥south ¥ hist ¥south¥html ¥south¥image ¥south¥raw histogram html image raw data

¥online

online analysis

### 2. How to use

Bring up

◆Bring up Hardware (3 steps)

1.Check Muon Tracking LV

#### Note!

The MuTr LV system should only be turned on by muTr experts. So, when the LV power has been turned off, ask to the MUTR expert

#### . Rack Power

The status of low voltage rack power for the MuTr can be seen on the screen of phoncs12, which is located at the north west corner of the counting room. It is commonly used to control LV for entire PHENIX.In the "Rack Monitoring and Control" window, you can find 6 segments of MuTr low voltage control (NMT1, NMT2, NMT3, SMT1, SMT2, and SMT3).

Click "**ON**" button of voltage control and check indicator above the "**ON**" button turns from Green to Red.

#### . Low Voltage

On the same screen as "Rack Monitoring and Control" there are graphical user interface windows called "SMT" for the south muon arm and "NMT" for the north. Click "Crate A" and "Crate B" button, and check "Crate A" and "Crate B" button turns from Green to Red.

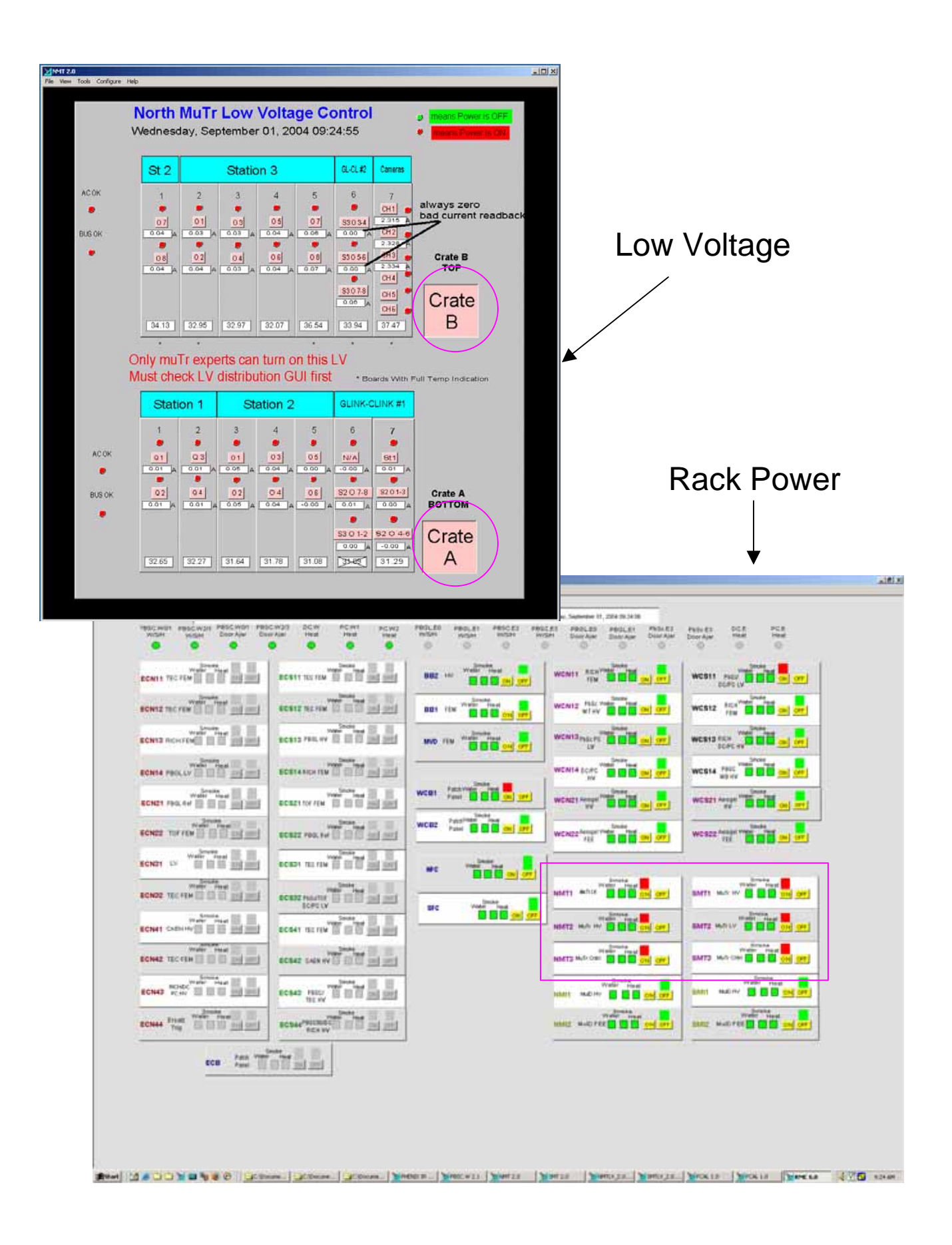

#### 2.Turn cameras on

To turn cameras on, use graphical user interface called "North (South) Muon Tracking Low Voltage Power Control" (NMTLV\_2.0,SMTLV\_2.0).

On this window, you can see "Turn Cameras On"

button and 56 segment.

of camera indicators.

Click "Turn Cameras ON" button and check indicator turn on Red

You must check the racks and crates are on

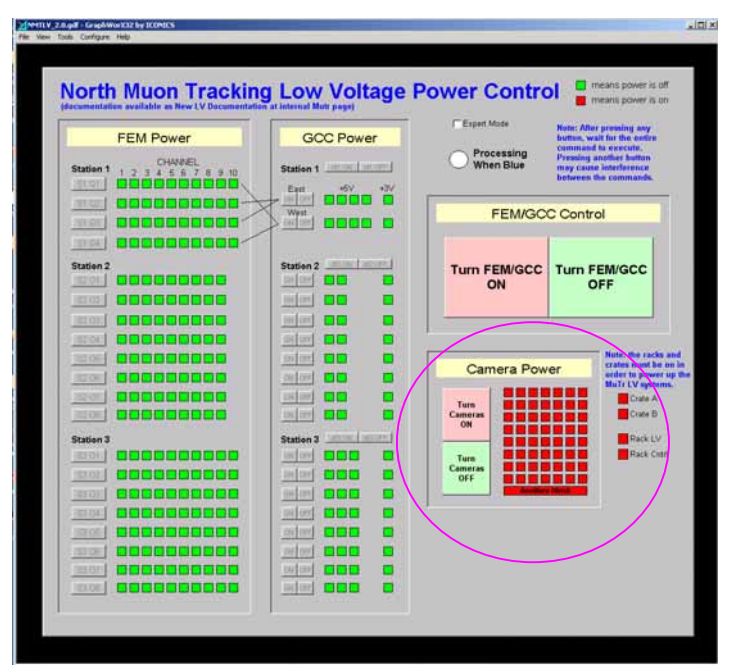

Fig.North Muon Tracking Low Voltage

#### 3.Tunr light source on

At last, turn light source using graphical user interface called "North (South) Muon Tracker monitoring" (MuTr.N, MuTr.S).

Click "light source" control and check it turn on Red.

| Bordin Tracker Monitoring       Watter Terms       Watter Terms <th co<="" th=""><th>100 California (199</th><th>The second second second second</th><th></th><th></th><th>_</th></th>                                                                                                    | <th>100 California (199</th> <th>The second second second second</th> <th></th> <th></th> <th>_</th> | 100 California (199   | The second second second second |                     |  | _ |
|----------------------------------------------------------------------------------------------------|----------------------------------------------------------------------------------------------------|-----------------------|---------------------------------|---------------------|--|---|
| Magnet Internal Ar     Magnet Internal Ar     Magnet Internal A                                                                                                    |                                                                                                    | North Muon T          | racker Monitoring               |                     |  |   |
| Water Temp     Name 1       Name 1     Name 1       Name 1     Name 1                                                                                                    |                                                                                                    | PROVIDE ADDRESS       | CONTRACTOR -                    |                     |  |   |
| Name rand     Name i       Image rand     Name i       Image rand     Image i       Image rand     Image i       Image i     Image i       Image i     Imag                                                                                                    |                                                                                                    | Water Tem             | £                               |                     |  |   |
| Image: Section of the section of the section of t                                                                                                    | Water Spint                                                                                          | Same 1                | (966/53)                        |                     |  |   |
| Magnet internal Ar<br>Maria and a second and a second and a                                                                                                    | 27 AL Dept 1                                                                                         | ment include          | CONST. 277-Dept.                |                     |  |   |
| Name     Name     Name     Name       Name     Name     Name     Name     Name       Name     Name     Name     Name     Name       Name     Name     Name     Name     Name       Name     Name     Name     Name     Name       Same     Name     Name     Name     Name       Same     Name     Name     Name     Name       Same     Name     Name     Name     Name       Same     Name     Name     Name     Name       Name     Name     Name     Name     Name                                                                                                    |                                                                                                    | tranet) 0.7 (mpl      | Annel Z Millingth               | Manual Internal Arr |  |   |
| Millet 1     Market 1     Marke                                                                                                    |                                                                                                    | tomation in a strapt  | Desit Contract                  | Muduer Heating SAL  |  |   |
| Second 1     1     Type 1     Second 1     Type 1     Second 1     Type 1     Second 1     Type 1     Second 1     Type 1     Second 1     Type 1     Second 1     Type 1     Second 1     Type 1     Second 1     Type 1     Second 1     Second 1                                                                                                    | Balan 4                                                                                              | towers Are light.     | Desite Contract                 |                     |  |   |
| Annanzi in part mart in part Annan Annanzi Annanzi Ann                                                                                                    | instatt 2+ Det                                                                                       | User4 Part Dec.       | used Criticage                  |                     |  |   |
| Same time time time time time time time ti                                                                                                    | (unint) = 1 ( )mul-                                                                                  | toletel and tep?      | Annal 24 Sept                   | Light Source        |  |   |
| Gas (Muon Magnet)<br>Rei Humidky SEE485 Reset<br>Rei Humidky SEE485 Reset<br>Rei Humidky SEE485 Reset<br>Reset<br>Reset<br>Reset<br>Reset<br>Reset<br>Reset                                                                                                    | instable and inge                                                                                    | mant?                 | Deal 7 1 Deal                   | The second second   |  |   |
| Gas (Muon Magnet)         Rel HumidRy         IEEE 485 Reset           New Extension of Magnetic and Magnetic and Magnet                                                                                                    | Descent 1 1.7 Incl                                                                                   | tower of a sectory of | Desit 21 M Days                 | ugersone            |  |   |
| Gas (Muon Magnet)<br>New New New New New New New New New New                                                                                                    |                                                                                                    |                       |                                 |                     |  |   |
| Case (Muon Magnet) Nel Flumdky Teleforders<br>Teleforders<br>Server States<br>Server States<br>Server St | -                                                                                                    |                       |                                 |                     |  |   |
| Perer Brennet<br>Instruct Internet Team Construct Team Construct Tea                                                                                                    | Gas (Muor                                                                                            | Magneti               | Kel Humidis                     | ELECTION Reset      |  |   |
| terme in the factor in the second in the second in the sec                                                                                                    | Fine<br>Schemetric                                                                                   | Pressore -            |                                 |                     |  |   |
| nere 10 Filmet 10 Filmet 1                                                                                                    | part (11) RE                                                                                         | Gam: Crim             | Bater (11) %                    | Repet               |  |   |
| neres (1) Personne (1) Personne                                                                                                    | 5MPNC 211 - 852                                                                                      | Manada                |                                 | Channel             |  |   |
|                                                                                                    | permit and per                                                                                       | Distant and           | 10000 (T 111)                   |                     |  |   |
|                                                                                                    | (militia)                                                                                            |                       |                                 |                     |  |   |
|                                                                                                    | 210100 100                                                                                           |                       |                                 |                     |  |   |
|                                                                                                    |                                                                                                    |                       |                                 |                     |  |   |
|                                                                                                    |                                                                                                    |                       |                                 |                     |  |   |

Fig. North Muon Tracker monitoring Note : GPIB Reset is obsolete.

Because, it is never needed in the new DAQ system.

#### Bring up DAQ Software

\*You must done procedure bellow both oasys1and oasys2, which is allocated in the rack room.

Double click "OAsysRun " on the Desktop or directly bring up executable file

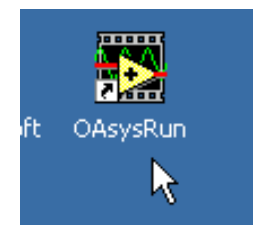

(Program Path E:¥LabOAsys¥OAsysRun.exe)

Error check

When you would bring DAQ software up, automatically data taking will be started and system take data every 10 min. After you bring DAQ software up, you should check if system works properly or not. Checking procedure is as bellow.

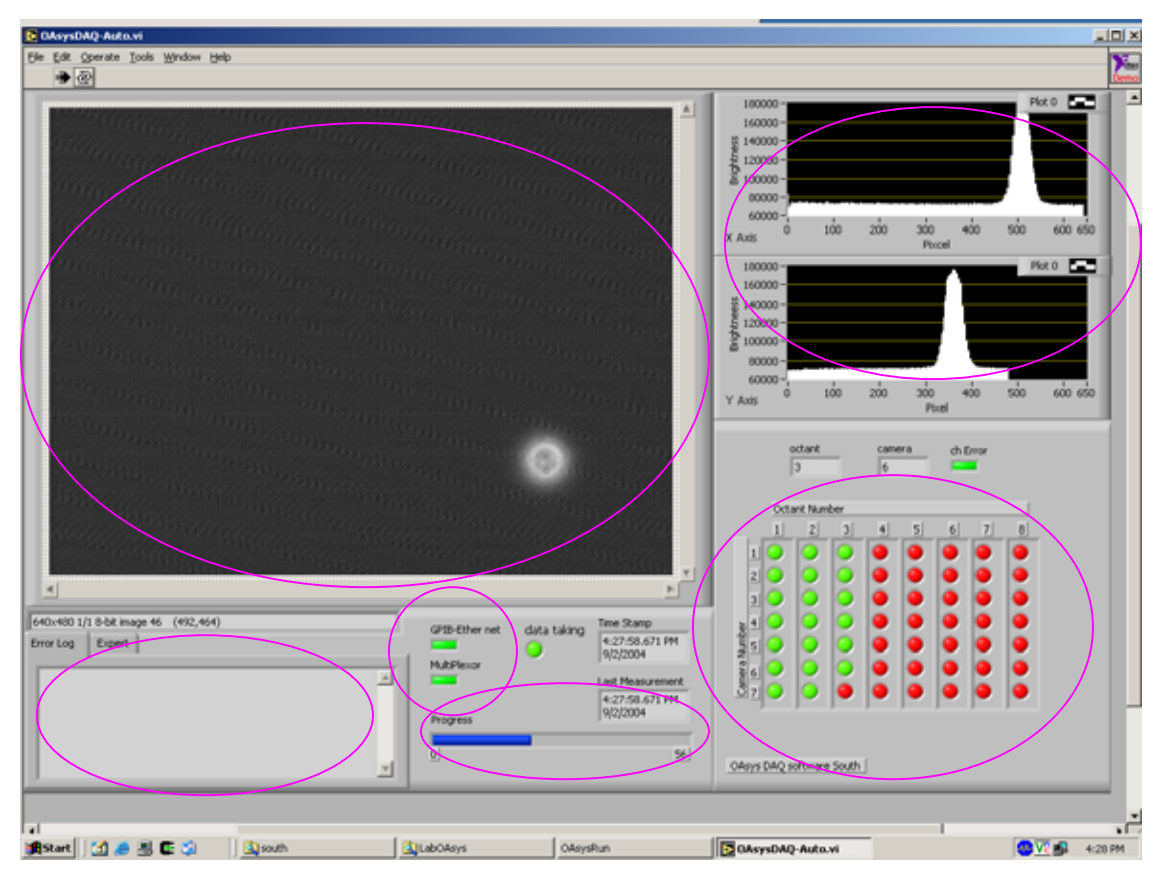

Fig. DAQ software (on Windows)

# Check it ✓ Is there light image on display? Look ✓ Is there peak on the histogram? Look ✓ CPIB-Ether interface & Multiplexer status is tuned on Green ? Look ✓ Each CCD status should be Green ? Look

image display if there are no signal from CCD, gray image will be displayed. Note : Good CCD has peak but some one has no light spot at all. List is shown later. Histogram display GPIB-Ether interface status (upper) and, Multiplexer status (lower) indicator means Good: Green Bad: Red CCD camera status 7 camera/octant \* 8 octant indicator means Good : Green Not measured yet or Bad: Red Note : if you wait more than 10 min, should not be Red Progress bar Error log & expert tab

#### Error handling

In case of at least 1 CCD camera turned on Red or no light image in the image display for all CCD camera, you should manage error according to procedure bellow.

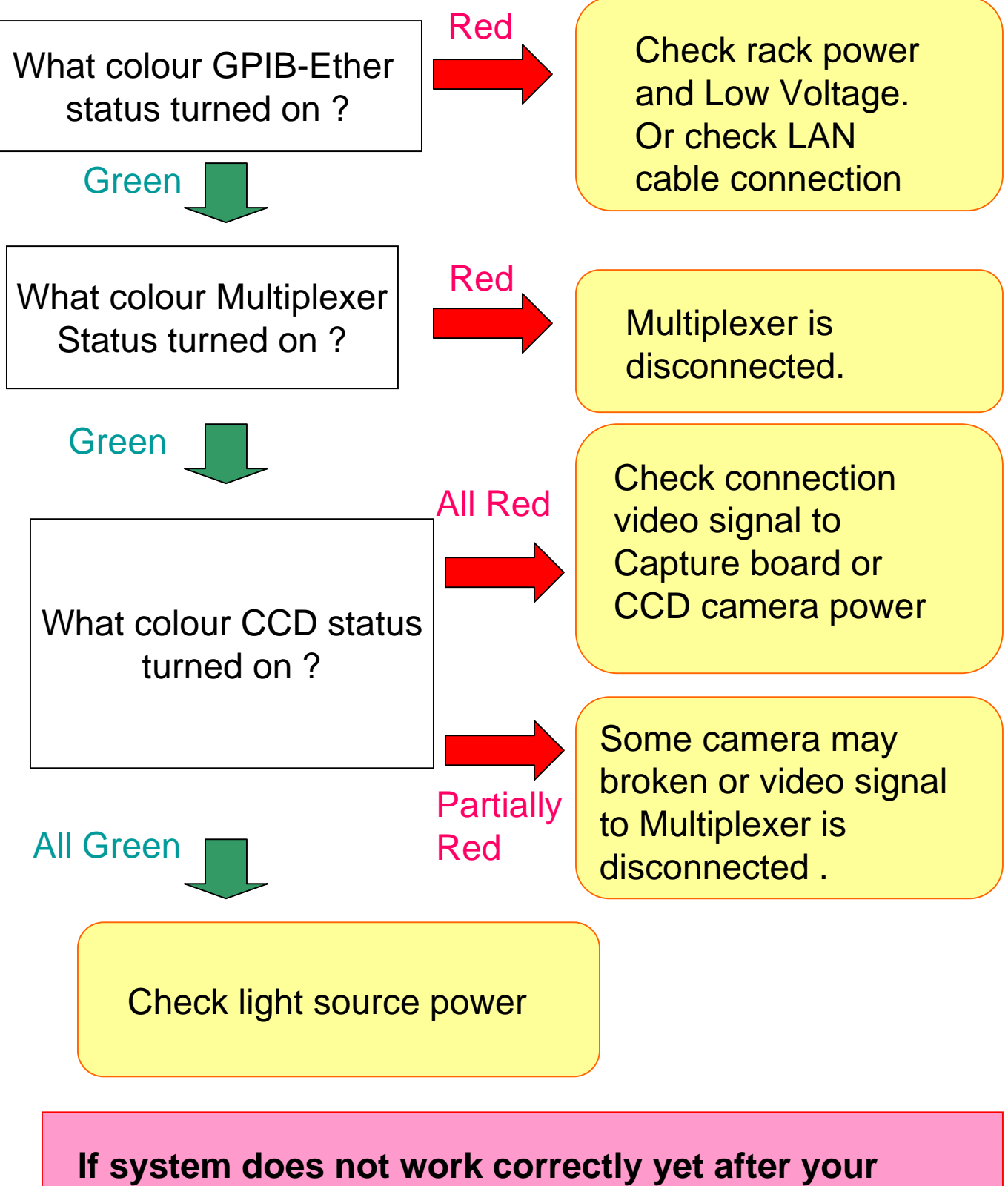

error management, or in case of any other error, Call expert. If you are DAQ expert, you can control some measurement parameter from DAQ software graphical user interface. To control DAQ, you should do as bellow.

- 1. Click "expert" tab in the left bottom of the window.
- Then tab window change as bellow picture. From this window, you can control some part of DAQ system.

| expert tab<br>640x480 1/1 8-bit image 46 (492,464)<br>Error Log Expert<br>Click!<br>Proc ress                                                                                 | net                                                                                                    |
|----------------------------------------------------------------------------------------------------|----------------------------------------------------------------------------------------------------|
|                                                                                                    | Get Image button<br>Start measurement<br>immediately                                                                                                    |
| 640x480 1/1 8-bit image 50 (492,464)                                                                                                    | Stop button<br>Stop measurement                                                                                                    |
| Error Log Expert GPIB-EI                                                                                                    | Time interval control                                                                                                    |
| GPIB/VISA                                                                                                    | measurement in seconds.                                                                                                    |
| % GPIB0::7:     ▼       camera ID     integration 1 lo. Time interval       27     16                                                                                         | (default value : 600 sec)                                                                                                    |
| 640x480 1/1 8-bit image 50 (492,464)<br>Error Log Expert<br>IMAQ Interface Mail Send<br>0<br>GPIB/VISA<br>% GPIB0::7:<br>Camera ID integration 1/0. Time interval<br>27 16 60 | Get Image button<br>Start measurement<br>immediately<br>Stop button<br>Stop measurement<br>Time interval control<br>Set time interval among<br>measurement in second<br>(default value : 600 sec |

If you want to kill or restart program, do as bellow.

1.Go to "expert" window.

2.Click "STOP" button.

If system is during data taking, program will be stopped after it take 56 images for all CCD cameras 3.Close Window

4.If you want to restart program, double click program icon again.

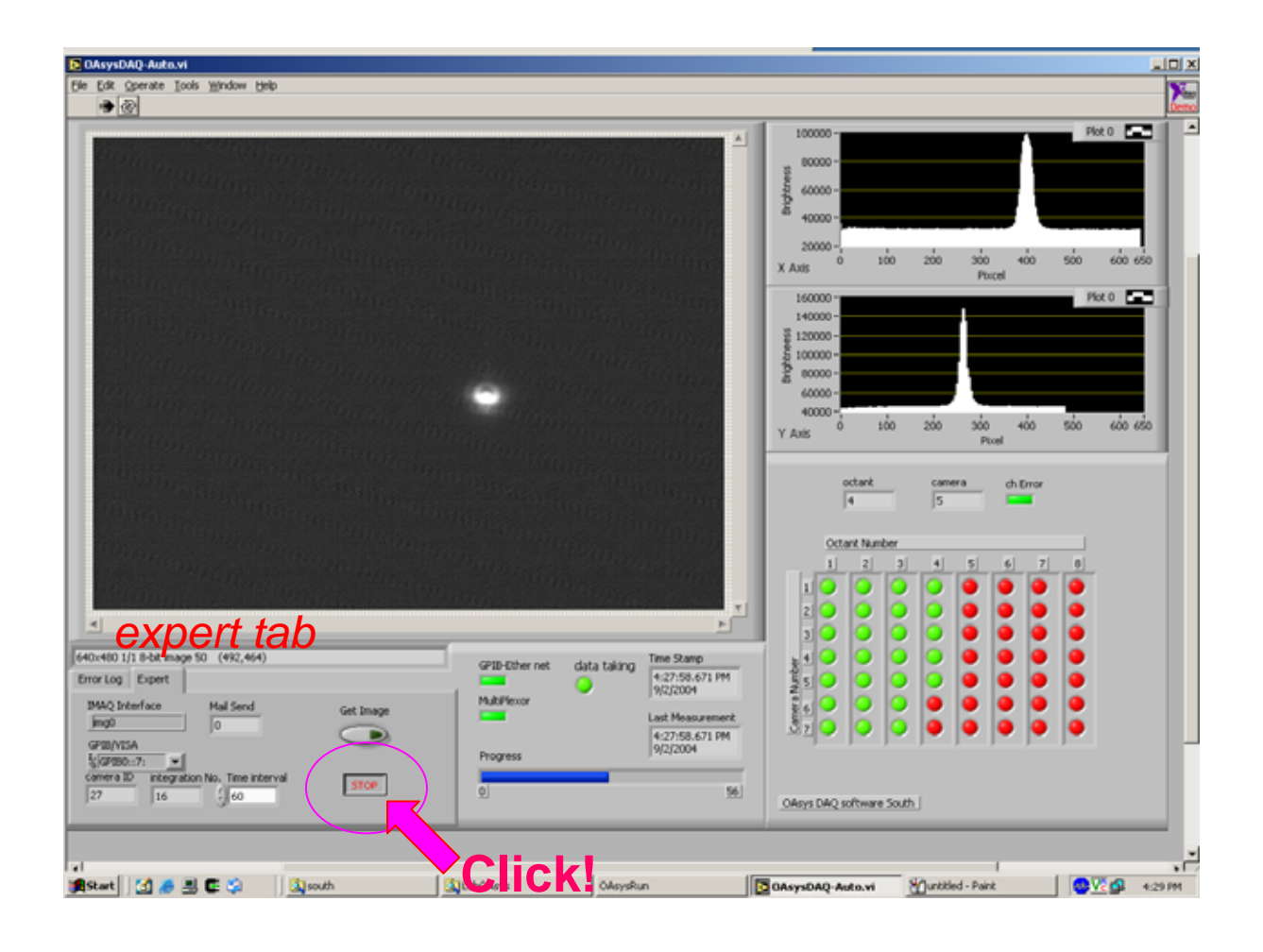